# Nissan Connect

#### A. ナビゲーションの設定 ※この機種は、ハンズフリー通話のみご利用になれます。カーウイングスによるデータのダウンロードには対応していません。

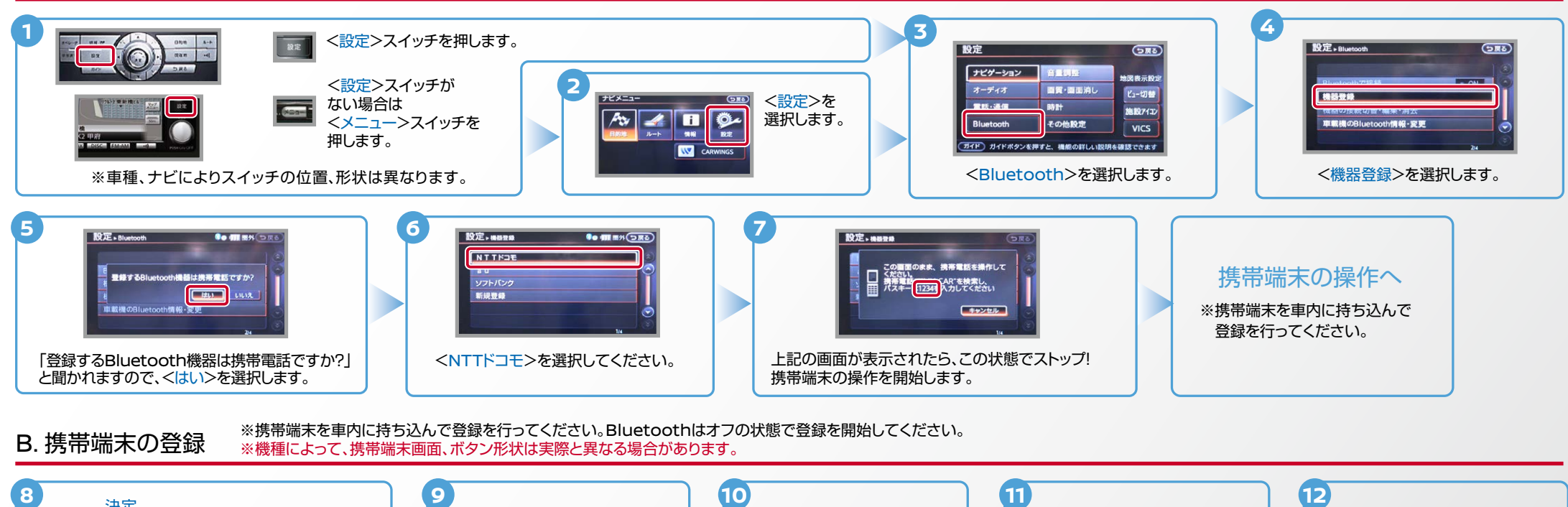

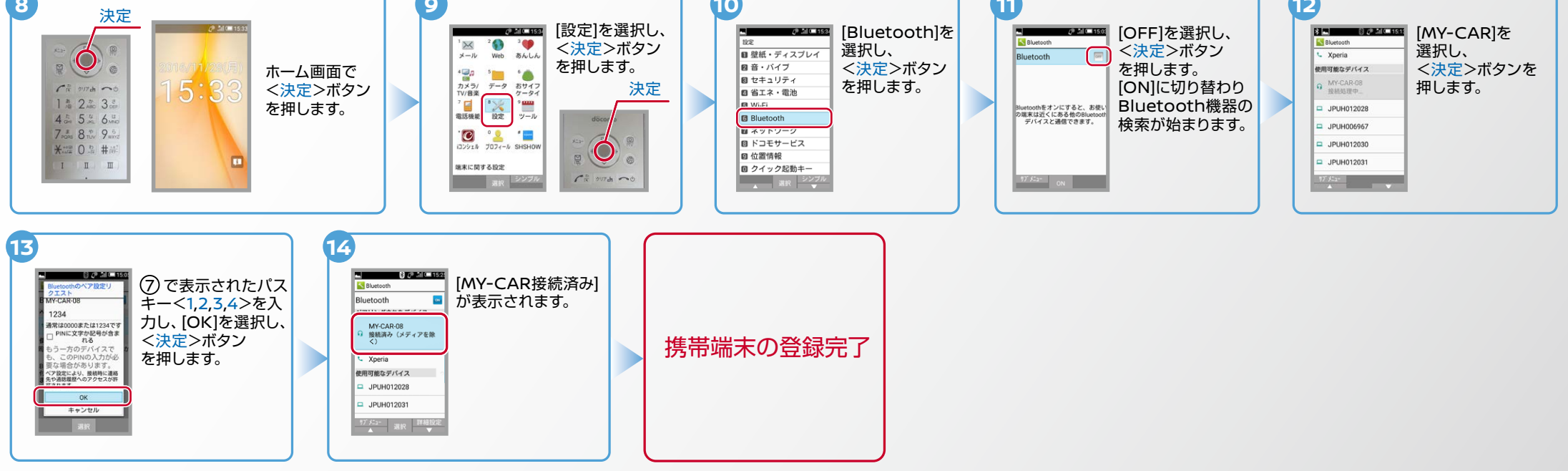

Nissan **Connect** 

ヒットエンジン始動前にBluetoothを「オン」にしておくとナビと携帯端末がすぐにBluetoothでつながります。(BluetoothのOnの方法は"E"をご覧ください。) ※携帯端末を車内に持ち込んで登録を行ってください。Bluetoothはオフの状態で登録を開始してください。 C. 電話帳転送設定 ※機種によって、ボタン形状は実際と異なる場合があります。 5 3 4 ■ <設定>スイッチを押します。 設定。電話·通信 設定 (586) (386) 設定。電話 (386) ナビゲーション <設定>スイッチ 地图表示的: 115 オーディオ 画質・画面消し ビュー切替 2 がない場合は . Non-電話・通信 180 EH ナビメニュー 施設7132 <×=-> その他設定 音量調整 VICS スイッチを ガイド) ガイドボタンを押すと、機能の詳しい説明を確認できます ガイド 電話をかけたり、短崎外外の設定などの操作・設定ができます 押します。 <ハンズフリー電話帳>を <電話・通信>を選択します。 <電話>を選択します。 ※車種、ナビによりスイッチの位置、形状は異なります。 選択します。 <設定>を選択します。 6 8 9 設定・ハンズフリー電話帳 設定トハンズフリー電話帳 ● 4Ⅲ開外(つ) 設定・ハンズフリー電話様 10 mm.(51 設定・ハンズフリー電話帳 携帯メモリをダウンロード中です 電筋帳データがありません 携帯メモリをダウンロー 携帯メモリー括ダウンロード 携帯メモリのダウンロードを確認中・ 自動でダウンロード キャンセル LILIA LILIA する場合 アドレス帳が送信されます。 <携帯メモリー括ダウンロード> <携帯メモリのダウンロード <はい>を選択します。 ※メモリ件数によってナビ側にダウンロード を選択します。 を確認中>と表示されます。 完了画面が出るまでに時間がかかります。 10` 設定・ハンズフリー電話板 • mm mm (つ m 件ダウンロードしました。 第0 件ダウンロードできます 電話帳転送設定完了 携帯メモリの読み出しが終了 します。 б 設定・ハンズフリー電話様 ・ (目 副外 つ戻る) 設定トハンズフリー電話板 この画面のまま、携帯電話を 操作してください。 身間名'MY-CAR'を選択し、携帯電話から転 送したい携帯メモリを送信してください 1件送信の場合 手動でダウンロード 携帯メモリ追加ダウンロード 全件送信の場合 キャンセル する場合  $NO3^{}$ <携帯メモリ追加ダウンロード> 「この画面のまま、携帯電話を操作してください。」と表示され ますので、この状態でストップ。携帯端末の操作を行います。 を選択します。

Nissan Connect

ヒートエンジン始動前にBluetoothを「オン」にしておくとナビと携帯端末がすぐにBluetoothでつながります。(BluetoothのOnの方法は"E"をご覧ください。)

### C. 電話帳転送設定のつづき

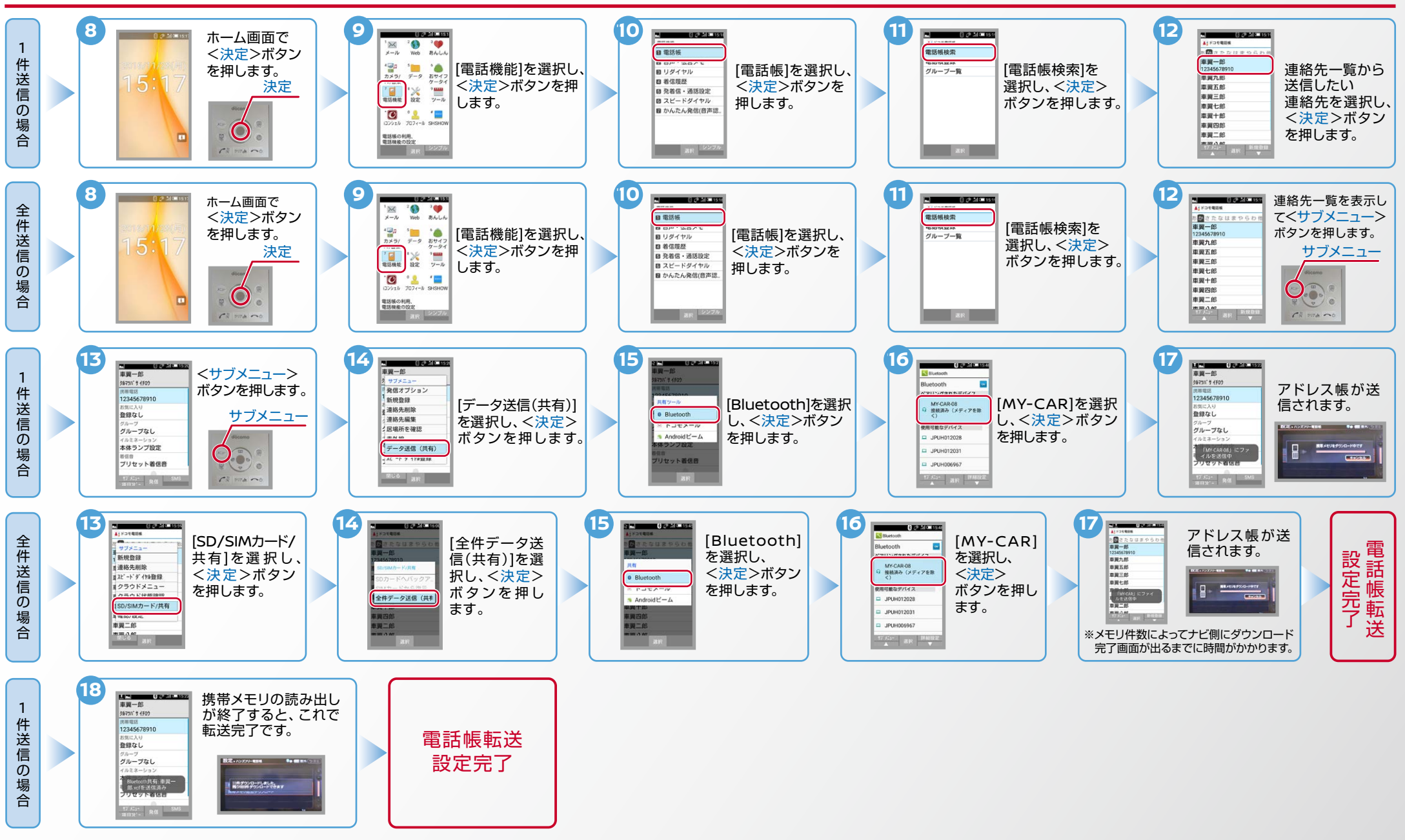

## No.4

Nissan Connect

▶ エンジン始動前にBluetoothを「オン」にしておくとナビと携帯端末がすぐにBluetoothでつながります。(BluetoothのOnの方法は"E"をご覧ください。)

D. 接続機器の切断方法 ※この手順は初期設定時には必要ありません。※携帯端末画面、ボタン形状は実際と異なる場合があります。

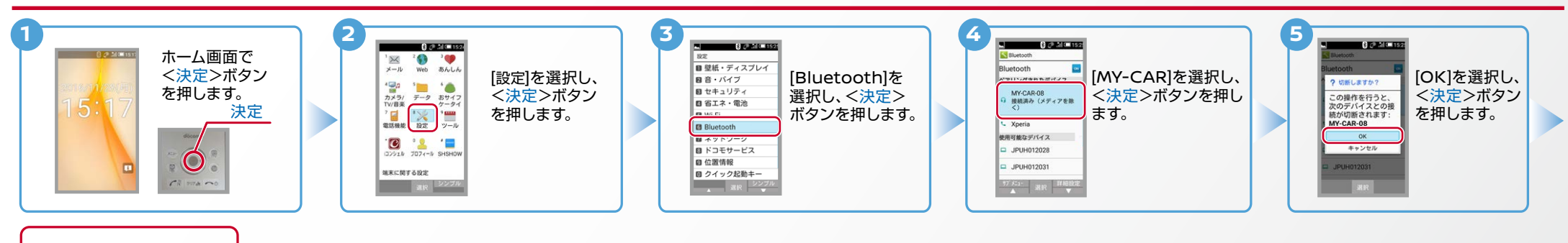

これで登録機器の 切断が完了です。

### E. BluetoothのOn/Off の方法 ※この手順は初期設定時には必要ありません。

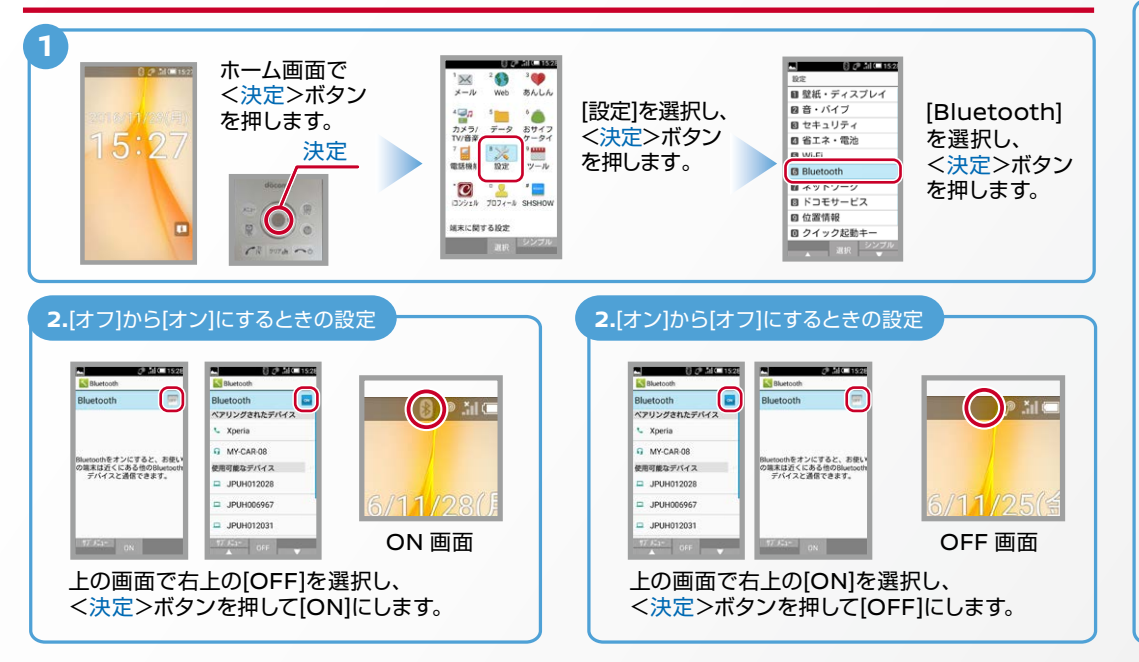

こんなとき、どうするの?

#### クルマが替わったら?

「Bluetooth携帯端末とナビゲーションの初期設定手順」をもう一度行います。

Bluetooth携帯端末が替わったら?

「Bluetooth携帯端末とナビゲーションの初期設定手順」をもう一度行います。

携帯端末の登録ができなかったまたはBluetooth接続できなかったら?

Bluetooth携帯端末とナビゲーションの登録情報を削除し、「Bluetooth携帯端末 とナビゲーションの初期登録手順」をもう一度行います。

オペレータと話はできるがダウンロードできなかったら?

この機種はハンズフリー通話のみご利用になれます。カーウイングスによるデータ のダウンロードには対応していません。

※Bluetoothの設定方法、登録手順についての問い合わせ先:カーウイングスお客さまセンター 0120-981-523 9:00~17:00(年末年始を除く)携帯端末、PHSからもご利用いただけます。